## Win11 24H2版本-解決印表機無法掃描回電腦問題

1. Windows 更新請確定更新到目前最新版本!

## Windows Update

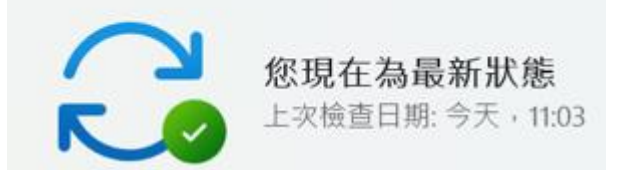

## 或是 26100.3775 或 26100.3915

Windows 規格

2. 再來請確認更新後的版本必須為 26100.3323 或是 26100.3476,如下圖所示

| 體驗    | Windows 功能體驗套件 1000.26100.54.0 |
|-------|--------------------------------|
| 序號    | PF3V33A7                       |
| OS 組建 | 26100.3476                     |
| 安裝於   | 2025/2/6                       |
| 版本    | 24H2                           |
| 版本    | Windows 11 專業版                 |

- 3. Brother Utilities→工具→解除安裝現有機種
- 4. 下載官網完整版驅動程式,並重新安裝驅動
- 5. 裝完完整版驅動後,務必重新啟動電腦(這一步驟最重要)
- 6. 電腦重新開機後,有內建 ControlCenter4 掃描程式的機種即可測試從印表機 掃描回電腦,這時應該就可以正常掃描!

如果內建只有 iPrint&scan 的機種請繼續往下操作,才能正常掃描

7. 開啟 iPrint&Scan 程式→機器掃描設定→再按螢幕中間的設定鈕

| 🖙 Brother iPrint&Scan |                                         |      |                              | - = ×                                   |
|-----------------------|-----------------------------------------|------|------------------------------|-----------------------------------------|
| •                     |                                         |      | ▶ 建立工作流程                     |                                         |
| Эрер                  | 建描<br>Brother iPrint&Scan<br>完成<br>采录 ( | 構真耗材 | ×<br>的揉描功能。<br><sub>取消</sub> | MFC-J4540DW<br>192168.71.71<br>C ARRtis |
|                       |                                         |      | 1                            | 前1 耗材/限器股定 微器停留設定                       |

8. 按"設定"

| Brother iPrint&Scan |                                                                                            | - = ×                                 |
|---------------------|--------------------------------------------------------------------------------------------|---------------------------------------|
| ¢                   | 图 建立工作流程                                                                                   |                                       |
| 利印                  | K機器的操拼設定結量     Fit (設定)・為工作売程建立建想・     K機器連接至 iPrint&Scan・     K後、     市一下 (設定)・為工作売程建立連想・ | MFC-J4540DW<br>192168.71.71<br>② 運業就修 |
|                     | S 22 RM                                                                                    | 1111 耗材/機器設定<br>機器排描設定                |
|                     |                                                                                            | 十 新道機器                                |

9. 最後再按"已完成"即可

| 😨 Brother iPrint&Scan |                                                                                                    | - • ×                                  |
|-----------------------|----------------------------------------------------------------------------------------------------|----------------------------------------|
| 0                     | 🔂 建立工作流程                                                                                                    |                                        |
|                       | 您機器的導描設定碼重 ×<br>設定完成                                                                                                    | •                                      |
| PUED                  | 正式学校の法書を定定した法規では、法書を定定した法規を定定した法規を定定した法規を定定した法規を定定した法規を定定した法規を定定した法規を定定した法規を定定した法規を定定した法規を定定した法規を定定した法規を定定した法規を定定した法規を定定した法規を定定した法規を定定した法規を定定した法規を定定した法規を定定した法規を定定した法規を定定した法規を定定した法規を定定した法規を定定した法規を定定した。 | MFC-J4540DW<br>192.168.71.71<br>③ 運爆就線 |
|                       | 己完成                                                                                                    | 新 耗材/機器設定                              |
|                       |                                                                                                    | 機器掃描設定                                 |
|                       |                                                                                                    | 十 新増機器                                 |

10. 這時應該可以正常操作從印表機掃描回電腦了!